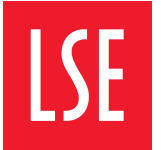

THE LONDON SCHOOL OF ECONOMICS AND POLITICAL SCIENCE

# Using Student, Family, Sponsor payment portals

## Contents

| Access and registration                        | 2                                                                                                    |
|------------------------------------------------|----------------------------------------------------------------------------------------------------|
| Student Payers                                 | 2                                                                                                    |
| Family Payers                                  | 2                                                                                                    |
| Family Payers Registration                     | 2                                                                                                    |
| The 3-step process                             | 3                                                                                                    |
| Sponsor Payers Registration                    | 4                                                                                                    |
| The 3-step process                             | 5                                                                                                    |
| Security and Authentication                    | 6                                                                                                    |
| Logging in                                     | 6                                                                                                    |
| Functionality                                  | 7                                                                                                    |
| Student Payment Portal                         | 7                                                                                                    |
| Family payment Portal                          | 8                                                                                                    |
| Confirming your<br>personal details            | 9                                                                                                    |
| Selecting multiple invoices                    | 11                                                                                                    |
| Show paid Invoices and email Account Statement | 12                                                                                                    |
|                                                | Access and registration<br>Student Payers<br>Family Payers Registration<br>The 3-step process<br>Sponsor Payers Registration<br>The 3-step process<br>Security and Authentication<br>Logging in<br>Functionality<br>Student Payment Portal<br>Family payment Portal<br>Confirming your<br>personal details<br>Selecting multiple invoices<br>Show paid Invoices and<br>email Account Statement |

|   | Sponsors Payment Portal                                            | 14 |
|---|--------------------------------------------------------------------|----|
|   | Confirming your personal and organisation details                  | 14 |
|   | Payment on Account                                                 | 15 |
|   | Pre-registration fees for<br>students on an Executive<br>Programme | 16 |
|   | Generating invoices/<br>documents                                  | 16 |
|   | Step 1: Generate<br>the document                                   | 17 |
|   | Step 2: Download<br>the Invoice                                    | 17 |
|   | Make a payment                                                     | 19 |
| 4 | Help and contacting us                                             | 23 |

## **Terms of Use**

Use of the Schools payment portals is subject to the terms outlined in the **Payment Policy**.

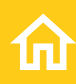

# Access and registration

## **Student Payers**

Students are automatically granted access to the Student Payment Portal after an offer is issued.

For security reasons you will be required to log in and authenticate prior to making a payment, access to the payment portal is possible by both public account (example: @gmail.com) or LSE network account (@lse.ac.uk).

## **Family Payers**

Offer holders and students that have a family member who would like to pay fees on their behalf will need to register the family member on their **Financial Undertaking Form**.

#### Note:

- We allow up to 3 active family members to be added to a student account at any one time.
- · We do not raise invoices for family payers.
- Family payers can view and pay any invoice generated on the nominated student account, this includes tuition fees, Language Centre fees, accommodation fees, short courses and pre-registration fees (where applicable).

## **Family Payers Registration**

Once we have verified the students Financial Undertaking form submission you will be sent a registration email (letter reference FAM01). This email will confirm that you have been granted access to a students' fee payment account, if this is the first time you have used the payment portal you will be required to register. If you have previously registered you can simply click on the login link, this link is included in the registration email. Once you have registered through Salesforce you will be sent an email (letter reference FAM02) confirming that your registration has been successful.

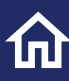

## The 3-step process

#### Step 1- Registration email

| Fees, income and<br>Credit Control Office<br>Letter reference: FAM01                                                                                                    |
|----------------------------------------------------------------------------------------------------|
| Dear Maggie Majic,                                                                                                    |
| Tina AA-TEST-188180A0D2954DE7 has granted you access to<br>their Fee Payment Account at the London School of Economics and Political<br>Science so you can pay their student fees. |
| Please <u>click here</u> to view the School's Payment Policy Terms and Conditions prior<br>to registering.                                                                         |
| Register                                                                                                    |
| If you have previously set up login details you can login here:                                                                                                    |
| Login                                                                                                    |
| Should you have any questions regarding registration or making a payment<br>please email <u>fees@lse.ac.uk</u> or visit <u>[se.ac.uk/ficc</u>                                      |
| Fees, Income and Credit Control.                                                                                                    |
|                                                                                                    |

#### Step 2 – Register through Salesforce

| First Name       |    |      |  |
|------------------|----|------|--|
|                  |    |      |  |
| Last Name        |    | <br> |  |
|                  |    |      |  |
| Email            |    |      |  |
| [                |    |      |  |
| Password         |    |      |  |
|                  |    |      |  |
| Confirm Password | ł. |      |  |
|                  |    |      |  |
|                  |    |      |  |

#### Step 3 – Confirmation of successful registration

| Fees, Income and<br>Credit Control Office<br>Letter reference: FAM02                                                                   |
|----------------------------------------------------------------------------------------------------|
|                                                                                                    |
| Dear Tina AA-TEST-188180A0D2954DE7,                                                                                                    |
| Your registration to pay Maggie Majic's fees<br>has been successful.                                                                   |
| Make a payment                                                                                                    |
| Please click here to view the School's Payment Policy Terms and Conditions.                                                            |
| Should you have any questions regarding registration or making a payment<br>please email fees@lse.ac.uk or visit <u>lse.ac.uk/ficc</u> |
| Fees, Income and Credit Control.                                                                                                    |

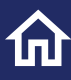

Offer holders and students that have a sponsor paying their fees will need to register the sponsor on their **Financial Undertaking Form**.

There are no limits on the number of sponsors that you can add, however the combined value of sponsorship cannot be more than 100% or the total tuition charged for your programme.

#### Note:

- Sponsors can view tuition fee invoices for each student that registers them as an official sponsor via the financial undertaking form process.
- Sponsors can make a payment on account for each student that has recorded them as an official sponsor.
- · Sponsors cannot pay for accommodation fees via the sponsor payment portal.

## **Sponsor Payers Registration**

Once we have verified the students Financial Undertaking form submission you will be sent a registration email (letter reference SPO01). This email will confirm that we have been informed that your organisation will be sponsoring and paying the tuition fees for students at LSE.

If you are paying for multiple students, you will receive multiple notifications, if this is the first time you have used the sponsor payment portal you will be required to register. If you have previously registered you can simply click on the login link, this link is included in the registration email. Once you have registered through Salesforce you will be sent an email (letter reference SP002) confirming that your registration has been successful.

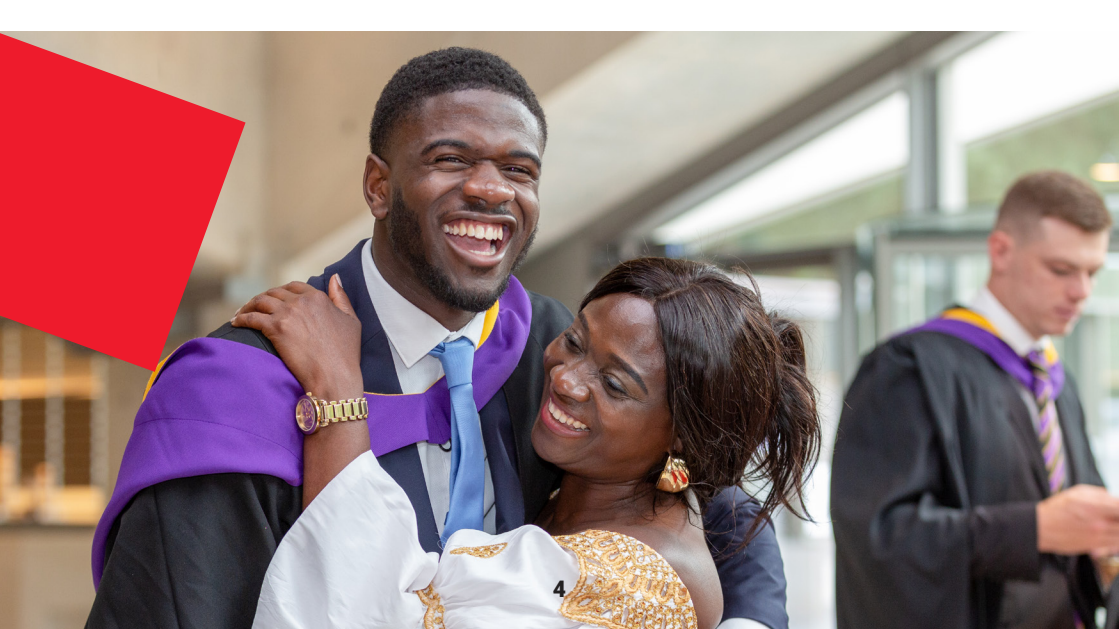

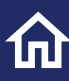

## The 3-step process

#### Step 1- Registration email

| Fees, Income and<br>Credit Control Office                                                                                                    | Letter reference: SDIN01 |
|----------------------------------------------------------------------------------------------------|--------------------------|
|                                                                                                    | Letter reference. SPINOT |
| Dear Helen AA-TEST-1524C5E090074EC6,                                                                                                    |                          |
| We have been informed that your organisation will<br>be sponsoring and paying the tuition fees of students at The Londo<br>Economics and Political Science. | on School of             |
| Please <u>click here</u> to view the School's Payment Policy Terms and C<br>to signing up to the payment portal.                                            | Conditions prior         |
| You will need to click on the Register link below so you can sign up<br>Sponsor Payments Portal.                                                            | o to use the             |
| Register                                                                                                    |                          |
| If you have already set up login details you can login here:                                                                                                |                          |
| Login                                                                                                    |                          |
| Should you have any questions regarding registration or making a<br>fees@lse.ac.uk or visit [se.ac.uk/ficc                                                  | payment please email     |
| Fees, Income and Credit Control.                                                                                                    |                          |
|                                                                                                    |                          |
|                                                                                                    |                          |

#### Step 2 – Register through Salesforce

|                | 9  | 9 |  |
|----------------|----|---|--|
| First Name     |    |   |  |
|                |    |   |  |
| Last Name      |    |   |  |
|                |    |   |  |
| Email          |    |   |  |
|                |    |   |  |
| Password       |    |   |  |
|                |    |   |  |
| Confirm Passwo | rd |   |  |
|                |    |   |  |
|                |    |   |  |

#### Step 3 – Confirmation of successful registration

| Fees, Income and<br>Credit Control Office<br>Letter reference: SPIN02                                                                        |
|----------------------------------------------------------------------------------------------------|
| Dear Helen AA-TEST-1524C5E899074EC6,<br>Your registration has been successful, to make payment please click on the link<br>below             |
| Make a payment Please <u>click here</u> to view the School's Payment Policy Terms and Conditions.                                            |
| Should you have any questions regarding registration or making a payment<br>please email <u>fees@tee.ac.uk</u> or visit <u>ise ac.uk/fcc</u> |
| Fees, Income and Credit Control.                                                                                                    |

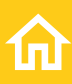

## Security and authentication

## Logging in

For security reasons both family and sponsor payers will be required to log in and authenticate prior to making a payment, you will need to enter your username and password and a verification code which will be emailed to your registered email address each time you log in.

If you have forgotten your password, you can reset it by clicking on the "forgot your password" link on the login page.

| salesforce                                    |          |  |
|-----------------------------------------------|----------|--|
| To access this page, you have to log in to Pa | ayments. |  |
| Username                                      |          |  |
|                                               |          |  |
| Password                                      |          |  |
| Log In to Sandbox                             |          |  |
| Remember me                                   |          |  |
| Forgot Your Password?                         | Sign Up  |  |
|                                               |          |  |

#### Login page

#### Example of verification code email

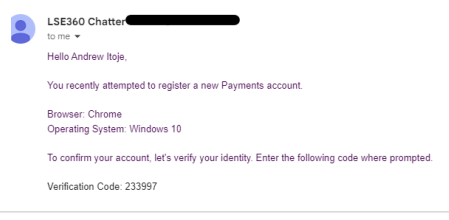

Please note: It is recommended that you close each session after you have reviewed or made a payment against your account. You can close the session by navigating to the top right of the webpage and clicking on the dropdown next to your initials, then select logout.

## Functionality

Please note that the contact details in the screenshots below are for illustration purposes only.

### **Student Payment Portal**

When you log you will be presented with any outstanding invoices, instalments and charges.

If you have nominated a family payer through the Financial Undertaking form process, you can view active payers by clicking on the Nominated Payers tab.

| Portal                                                                                                    |                                                                                                    |                                                                                                    |                                                                                                    |                                                                   |
|----------------------------------------------------------------------------------------------------|----------------------------------------------------------------------------------------------------|----------------------------------------------------------------------------------------------------|----------------------------------------------------------------------------------------------------|-------------------------------------------------------------------|
|                                                                                                    |                                                                                                    |                                                                                                    |                                                                                                    |                                                                   |
| A PAYMENT NOMINATED PAY                                                                                                    | YERS                                                                                                    |                                                                                                    |                                                                                                    |                                                                   |
| uition and Accom                                                                                                    | modation fees pay                                                                                                    | /ments                                                                                                    | Email Account S                                                                                                 | statement Show paid inv                                           |
| asse select the specific invoices you w<br>asse note it can take 2.3 business day<br>natact 0207 107 5555 or submit an eng<br>fuition Fees<br>Item<br>Pre-registration Invoice<br>PREREG                            | ould like to pay, if there are no invoices<br>for card payments to process and 5-7<br>upry.<br>Original amount<br>GBP 1000                   | available and you would like to make an advance<br>business days for wire payments to process. If y<br>Outstanding amount<br>GBP 1000 | e payment, please select the advance pays<br>ou have any questions about the informati<br>Generate PDF Document | nent options.<br>on contained on this page p<br>Pay whole amount? |
| asse select the specific invoices you w<br>asse note it can take 2.3 business day<br>natact 0207 107 5555 or submit an eng<br>futtion Fees<br>Item<br>Pre-registration Invoice<br>PREREG<br>Item<br>Advance Payment | ould like to pay, if there are no invoices<br>for card payments to process and 5-7<br>uny.<br>Original amount<br>GBP 1000<br>Currency<br>GBP | available and you would like to make an advance<br>business days for wire payments to process. If y<br>Outstanding amount<br>GBP 1000 | e payment, please select the advance pays<br>ou have any questions about the informati<br>Generate PDF Document | Pey whole amount?                                                 |

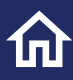

| LSE Student<br>Payment<br>Portal                                                                                                    |                                                                                                    |                                                                       |
|----------------------------------------------------------------------------------------------------|----------------------------------------------------------------------------------------------------|-----------------------------------------------------------------------|
| MAKE A PAYMENT NOMINATED PAYER<br>You can specify up to 3 active family payers at a<br>refer to our financial Undertaking guidance for<br>If you need to update new family payers you will<br>longer be able to access the family payer portal | IS<br>ny one time, If you have more than one family member who is paying your fees you must add them at the same time through the Fi<br>Inter information.<br>need to submit a new Financial Undertaking form, any historical family payers not included in your new submission will automatice<br>and pay fees on your behalf. | nancial Undertaking Form. Please<br>ally be made inactive and will no |
| Payments - View Nominated Paye                                                                                                    | rs                                                                                                    |                                                                       |
| Nominated Payer Name                                                                                                    | ~                                                                                                    |                                                                       |
| Jonathan Furlong                                                                                                    |                                                                                                    |                                                                       |

## **Family payment Portal**

When you first login you will be presented with a list of students for whom you have been nominated as a fee payer, you can select the student you wish to make a payment for.

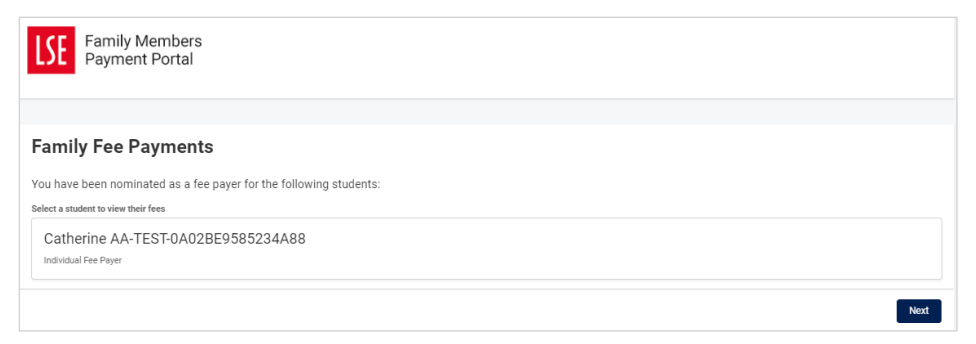

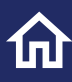

## **Confirming your personal details**

You will be asked to confirm that your personal information is accurate, if any of this information is incorrect, please email **fees@lse.ac.uk**. Please note that this information was provided by the student in the Financial Undertaking Form.

| Family Members<br>Payment Portal                                                                                                    |
|----------------------------------------------------------------------------------------------------|
|                                                                                                    |
| Confirm personal information                                                                                                    |
| Please confirm the below personal information is accurate, and agree that we can forward this to our payment provider in order to facilitate Know Your Customer checks as outlined in the School's Payment Policy.                                                                                                    |
| If any of this information is incorrect please contact flees@lse.ac.uk                                                                                                    |
| Please note that this information has been provided by the Student during the Financial Undertaking nomination process and has not been checked by LSE Staff.                                                                                                    |
| First name: Andrew Last Name: toje First name: toje First name: toje First name: toje First name: toje First name: toj First name: toj First n |
| Previous Confirm and agree                                                                                                    |

You will need to Confirm and Agree.

For Student and family payers the payments page is grouped into four areas:

- Tuition Fees
- Accommodation fees
- Short Courses including Summer School
- · Language Centre fees.

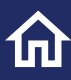

The portal itemises your invoices to pay, to pay the invoice in full select the Pay whole amount button.

| SE Family Mem<br>Payment Po                                    | ibers<br>irtal              |                             |                             |                                        |                                   |               |                    |
|----------------------------------------------------------------|-----------------------------|-----------------------------|-----------------------------|----------------------------------------|-----------------------------------|---------------|--------------------|
|                                                                |                             |                             |                             |                                        |                                   |               |                    |
| Tuition and A                                                  | ccommodat                   | tion fees pay               | ments - Andr                | ew Itoje<br>to make an advance pavment | Email Account                     | Statement     | Show paid invoices |
| Please note it can take 2-3 bu<br>contact 0207 107 5555 or sul | siness days for card pay    | ments to process and 5-7 b  | usiness days for wire paym  | ents to process. If you have a         | ny questions about the informatio | n contained o | n this page please |
| Accommodation fees                                             |                             |                             |                             |                                        |                                   |               |                    |
| Item<br>Accommodation<br>SRI106871                             | Invoice Date<br>19 Jul 2022 | Due Date<br>18 Aug 2022     | Original amount<br>GBP 3599 | Outstanding amount<br>GBP 3099         | Generate PDF Document             | Pay whole     | amount?            |
| ltem<br>Advance Payment                                        | Cun<br>GB                   | rency<br>P                  |                             |                                        |                                   | To pay no     | w                  |
| Select this option to ma                                       | ke an advance payment a     | against your Accommodati    | on fees                     |                                        |                                   |               |                    |
| Short Courses (Includi                                         | ng Summer School)           |                             |                             |                                        |                                   |               |                    |
| ltem<br>Advance Payment                                        | Cun                         | ency<br>P                   |                             |                                        |                                   | To pay no     | w                  |
| Select this option to ma                                       | ke an advance payment a     | against your Short Course f | ees                         |                                        |                                   |               |                    |
| Tuition Fees                                                   |                             |                             |                             |                                        |                                   |               |                    |
| <sup>Item</sup><br>Advance Payment                             | Curr<br>GB                  | ency<br>P                   |                             |                                        |                                   | To pay no     | w                  |
| Select this option to ma                                       | ke an advance payment a     | against your tuition fees   |                             |                                        |                                   |               |                    |
|                                                                |                             |                             |                             |                                        |                                   |               | Total: £3,099.00   |

You can also make an advance payment against the income stream by entering a value in the box "To Pay Now". The advance payment function should be used when you would like to make a payment in advance of an invoice being issued.

| Accommodation fees                                   |                                          |                                     |                             |                                |                       |                                 |
|------------------------------------------------------|------------------------------------------|-------------------------------------|-----------------------------|--------------------------------|-----------------------|---------------------------------|
| ltem<br>Accommodation<br>SRI106871                   | Invoice Date<br>19 Jul 2022              | Due Date<br>18 Aug 2022             | Original amount<br>GBP 3599 | Outstanding amount<br>GBP 3099 | Generate PDF Document | Pay whole amount?<br>To pay now |
| item<br>Advance Payment<br>Select this option to mai | Curre<br>GBP<br>xe an advance payment ac | ncy<br>><br>gainst your Accommodati | on fees                     |                                |                       | To pay now<br>5,000.00          |
|                                                      |                                          |                                     |                             |                                |                       |                                 |

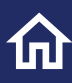

## **Selecting multiple invoices**

You can select multiple invoices to pay across all types of fees, you can choose to pay the whole amount or partial amount. In the example below the accommodation invoice and advance payment has been selected for tuition and short course fees.

| Accommodation fees                                 | ;                                   |                                            |                             |                                |                       |                                               |
|----------------------------------------------------|-------------------------------------|--------------------------------------------|-----------------------------|--------------------------------|-----------------------|-----------------------------------------------|
| Item<br>Accommodation<br>SRI106871                 | Invoice Date<br>19 Jul 2022         | Due Date<br>18 Aug 2022                    | Original amount<br>GBP 3599 | Outstanding amount<br>GBP 3099 | Generate PDF Document | Pay whole amount?                             |
| item<br>Advance Payment<br>Select this option to m | Cur<br>GE<br>ake an advance payment | rency<br>JP<br>against your Accommodati    | on fees                     |                                |                       | To pay now<br>5,000.00                        |
| Short Courses (Includ                              | ling Summer School)                 |                                            |                             |                                |                       |                                               |
| Item<br>Advance Payment<br>Select this option to m | Cur<br>GE<br>ake an advance pavment | rency<br>}P<br>against your Short Course f | ees                         |                                |                       | To pay now<br>5,000.00                        |
| Tuition Fees                                       |                                     |                                            |                             |                                |                       |                                               |
| Item<br>Advance Payment                            | Cur<br>GE                           | rency<br>3P                                |                             |                                |                       | To pay now<br>5,000.00                        |
| Select this option to m                            | ake an advance payment              | against your tuition fees                  |                             |                                |                       |                                               |
|                                                    |                                     |                                            |                             |                                |                       | Total: £3,099.0<br>Amount to pey<br>18,099.00 |

As you select invoices to pay your basket will update automatically and display an aggregated total, this amount will pass through to the payment providers' webpage when you are ready to proceed with payment. You can reset the invoices you have selected to pay by navigating to the top of the payment page and clicking reset.

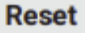

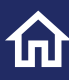

If you wish to keep a copy of your basket you should select the Print button at the bottom of the payment page before you select your payment option.

|                                                                                                    | Total: £3,099.00<br>Amount to pay |
|----------------------------------------------------------------------------------------------------|-----------------------------------|
|                                                                                                    | 18,099.00                         |
| e Print                                                                                                    | IDEMO! - Pay now                  |
| LSE partner with Convera to offer you a simple, secure, and smart way to pay your fees online. Click here for further information.                                                             |                                   |
| Please note that you will only see the aggregated total for your payment on the payment providers' webpages. If you wish to retain a copy of the detailed items you are paying for proceeding. | ; please print this screen before |

Once you are ready to make a payment you should select the Pay now button

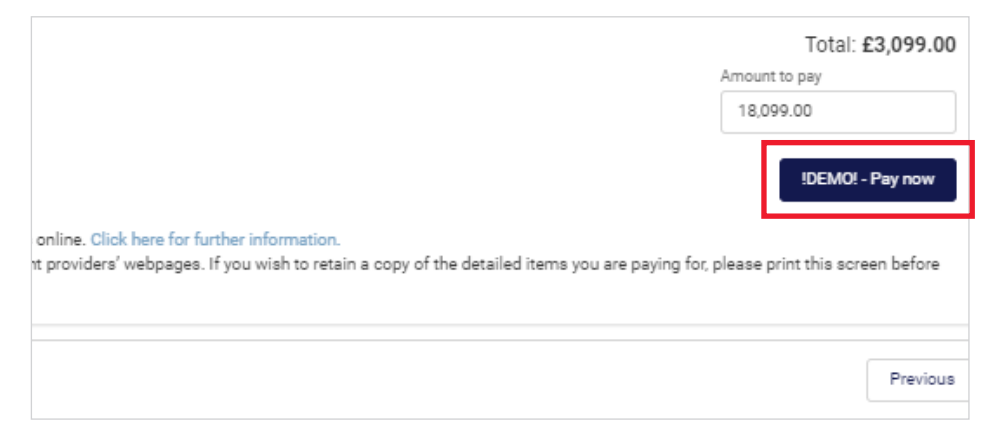

# Show paid Invoices and email Account Statement

Once an invoice has been paid and settled it will no longer automatically display on the payment page, you can click on the "Show paid invoices" to see any paid/matched invoices.

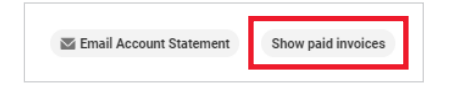

You can generate an account statement by clicking on the "Email Account Statement" button, the statement will be emailed to your registered email address.

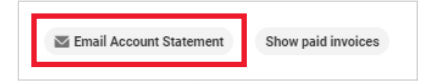

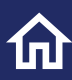

THE LONDON SCHOOL OF ECONOMICS AND POLITICAL SCIENCE

#### Statement of Account

Account number: 12368

21 Gas Street Mumbai

indiangastest@gmail.com

This statement provides a summary of invoices generated on 31/01/2023

| Student ID        | Student name      | Invoice    | Invoice date | Invoice due | Original | Amounts        | Amount      |
|-------------------|-------------------|------------|--------------|-------------|----------|----------------|-------------|
|                   |                   | number     |              | date        | amount   | allocated/paid | outstanding |
| 202300089 AA-TEST | -52B6D1289E8D47B1 | OIN-296133 | 14/11/2022   | 14/12/2022  | 10000.00 | 0.00           | 10000.00    |
| 202300196 AA-TEST | -C4E514E128184D5F | OIN-296145 | 14/11/2022   | 14/12/2022  | 50000.00 | 0.00           | 50000.00    |
| 202300089 AA-TEST | -52B6D1289E8D47B1 | OIN-296136 | 04/01/2023   | 03/02/2023  | 562.78   | 0.00           | 562.78      |
| 202300089 AA-TEST | -52B6D1289E8D47B1 | OIN-296137 | 04/01/2023   | 03/02/2023  | 68.50    | 0.00           | 68.50       |
| 202300089 AA-TEST | -52B6D1289E8D47B1 | OIN-296138 | 04/01/2023   | 03/02/2023  | 3456.00  | 0.00           | 3456.00     |
| 202300187 AA-TEST | -090DA140841F428C | OIN-296140 | 04/01/2023   | 03/02/2023  | 8999.00  | 0.00           | 8999.00     |
| 202300187 AA-TEST | -090DA140841F428C | OIN-296141 | 04/01/2023   | 03/02/2023  | 4800.00  | 0.00           | 4800.00     |
| 202300187 AA-TEST | -090DA140841F428C | OIN-296142 | 04/01/2023   | 03/02/2023  | 10001.00 | 0.00           | 10001.00    |
| 202300187 AA-TEST | -090DA140841F428C | OIN-296143 | 04/01/2023   | 03/02/2023  | 11000.00 | 0.00           | 11000.00    |
| 202300187 AA-TEST | -090DA140841F428C | OIN-296144 | 04/01/2023   | 03/02/2023  | 6800.00  | 0.00           | 6800.00     |
| 202300089 AA-TEST | -52B6D1289E8D47B1 | OIN-296135 | 04/01/2023   | 03/02/2023  | 200.00   | 0.00           | 200.00      |
| 202300089 AA-TEST | -52B6D1289E8D47B1 | OIN-296134 | 04/01/2023   | 03/02/2023  | 11000.00 | 0.00           | 11000.00    |
| 202300089 AA-TEST | -52B6D1289E8D47B1 | OIN-296139 | 04/01/2023   | 03/02/2023  | 1445.55  | 0.00           | 1445.55     |

| Total Original Amount    | 118,333 |
|--------------------------|---------|
| Total Outstanding Amount | 118,333 |
| Total Paid Amount        | 0       |

#### Terms and Conditions

The School may withdraw facilities from the student for late payment which may also result in exam results being withheld and/or registration being terminated. For further information on paying fees and for full terms and conditions please see <u>Student Fees Policy</u>. <u>Credit Management Policy</u> and <u>Payment Policy</u>.

This statement may not include payments that you have made in the last 5 days, please allow 7-10 days for payments to be processed and allocated to invoices.

If you have any enquiries about this statement or your account please email fees@lse.ac.uk

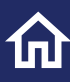

## **Sponsors Payment Portal**

## Please note that the contact details in the screenshots below are for illustration purposes only.

When you first login your organisation name will display, click on your sponsor's name to proceed.

| LSE                  | Sponsors<br>Payment<br>Portal                                    |   |
|----------------------|------------------------------------------------------------------|---|
|                      |                                                                  |   |
| Sponsor              | Fee Payments                                                     |   |
| You have been        | nominated as a sponsor by students under the following accounts: |   |
| Select an account to | to view sponsees                                                 |   |
| British Oil          |                                                                  |   |
| 12366                |                                                                  |   |
|                      |                                                                  | - |
|                      | Next                                                             |   |

# Confirming your personal and organisation details

You will be asked to confirm that your personal information is accurate, if any of this information is incorrect, please email **fees@lse.ac.uk**. Please note that this information was provided by the student in the Financial Undertaking Form.

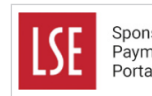

Sponsors Payment Portal

#### Confirm personal information

Please confirm the below personal information is accurate, and agree that we can forward this to our payment provider in order to facilitate Know Your Customer checks as outlined in the School's Payment Policy.

If any of this information is incorrect please contact fees@lse.ac.uk

Please note that this information has been provided by the Student during the Financial Undertaking nomination process and has not been checked by LSE Staff.

First name: Jennifer Last Name: Dark Organisation name: British Oil Job Title: Support Officer

Address: Oil Street London TW17 1UE United Kingdom

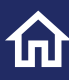

The sponsor payment page will list each student that has recorded you as a sponsor, the portal will include the student name and LSE student ID number (example: 202300089).

Note that sponsors can only pay tuition fees.

| otadent name                                     | e ana ib                    | _                       |                              |                                 |                       |                                 |
|--------------------------------------------------|-----------------------------|-------------------------|------------------------------|---------------------------------|-----------------------|---------------------------------|
| AA-TEST-52B6D1289                                | E8D47B1 - 202300089         |                         |                              |                                 |                       |                                 |
| Item<br>Tuition Fee Spon<br>SRI106881            | Invoice Date<br>14 Nov 2022 | Due Date<br>14 Dec 2022 | Original amount<br>GBP 30000 | Outstanding amount<br>GBP 30000 | Generate PDF Document | Pay whole amount?               |
| <sup>Item</sup><br>Tuition Fee Spon<br>SRI106894 | Invoice Date<br>4 Jan 2023  | Due Date<br>3 Feb 2023  | Original amount<br>GBP 52.4  | Outstanding amount<br>GBP 52.4  | Generate PDF Document | Pay whole amount?               |
| AA-TEST-090DA14084                               | 41F428C - 202300187         |                         |                              |                                 |                       |                                 |
| <sup>Item</sup><br>Tuition Fee Spon<br>SRI106878 | Invoice Date<br>14 Nov 2022 | Due Date<br>14 Dec 2022 | Original amount<br>GBP 11000 | Outstanding amount<br>GBP 11000 | Generate PDF Document | Pay whole amount?<br>To pay now |
| <sup>Item</sup><br>Tuition Fee Spon<br>SRI106879 | Invoice Date<br>14 Nov 2022 | Due Date<br>14 Dec 2022 | Original amount<br>GBP 10500 | Outstanding amount<br>GBP 10500 | Generate PDF Document | Pay whole amount?<br>To pay now |

#### Student name and ID

#### **Payment on Account**

You can also make an advance towards student tuition fees by entering a value in the box "To Pay Now". The advance payment function should be used when you would like to make a payment in advance of an invoice being issued. The advance payment is made at a student level, you can make advance payments for multiple students at the same time.

| Item<br>Advance Payment<br>FEECRED      | Currency<br>GBP                  | To pay now |
|-----------------------------------------|----------------------------------|------------|
| Select this option to make an advance p | ayment against your tuition fees |            |

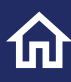

## Pre-registration fees for students on an Executive Programme

Students, sponsors and family payers can pay a Pre-registration fees invoice for selected programmes, a pre-registration invoice will be generated and visible when an offer has be issued, please see the **Executive Programme page** for further details.

You can select and pay this invoice in the same way you would any other invoice, the payment will be posted to the students Finance Hub Account.

### **Generating invoices/documents**

Students, family members and sponsors can generate invoices and statements.

Documents available to download by payer type:

| Payer type   | Tuition Fee<br>Invoice | Summer<br>School<br>Invoice | Accommodation<br>Invoice | Pre-registration<br>Tuition fee<br>Invoice <sup>^</sup> | Account<br>Statement |
|--------------|------------------------|-----------------------------|--------------------------|---------------------------------------------------------|----------------------|
| Student      | 1                      | $\checkmark$                | 1                        | $\checkmark$                                            | $\checkmark$         |
| Family Payer | $\checkmark$           | 1                           | 1                        | 1                                                       | 1                    |
| Sponsor      | $\checkmark$           |                             |                          |                                                         | $\checkmark$         |

^ Selected Executive Programmes only

Payers can generate invoices by clicking on the Generate PDF, this is a one-time only action. Once you have generated the document the link status will change from "Generate PDF Document" to "Download invoice".

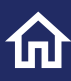

Email Account Statement Show paid in

## Step 1: Generate the document

Tuition and Accommodation fees payments - Andrew Itoje

|                                           |                          |                          |                             | ients to process. If you have a | any questions about the information | contained on this page please |
|-------------------------------------------|--------------------------|--------------------------|-----------------------------|---------------------------------|-------------------------------------|-------------------------------|
| commodation fees                          |                          |                          |                             |                                 |                                     |                               |
| item Inv<br>Accommodation 19<br>SRI106871 | voice Date<br>9 Jul 2022 | Due Date<br>18 Aug 2022  | Original amount<br>GBP 3599 | Outstanding amount<br>GBP 3099  | Generate PDF Document               | Pay whole amount?             |
| <sub>ltem</sub><br>Advance Payment        | Cur<br>GB                | rency<br>P               |                             |                                 |                                     | To pay now                    |
| Select this option to make an             | n advance payment        | against your Accommodati | on fees                     |                                 |                                     |                               |

## Step 2: Download the Invoice

| Accommodation fees                 |                             |                         |                             |                                |                  |                                 |
|------------------------------------|-----------------------------|-------------------------|-----------------------------|--------------------------------|------------------|---------------------------------|
| Item<br>Accommodation<br>SRI106871 | Invoice Date<br>19 Jul 2022 | Due Date<br>18 Aug 2022 | Original amount<br>GBP 3599 | Outstanding amount<br>GBP 3099 | Download Invoice | Pay whole amount?<br>To pay now |

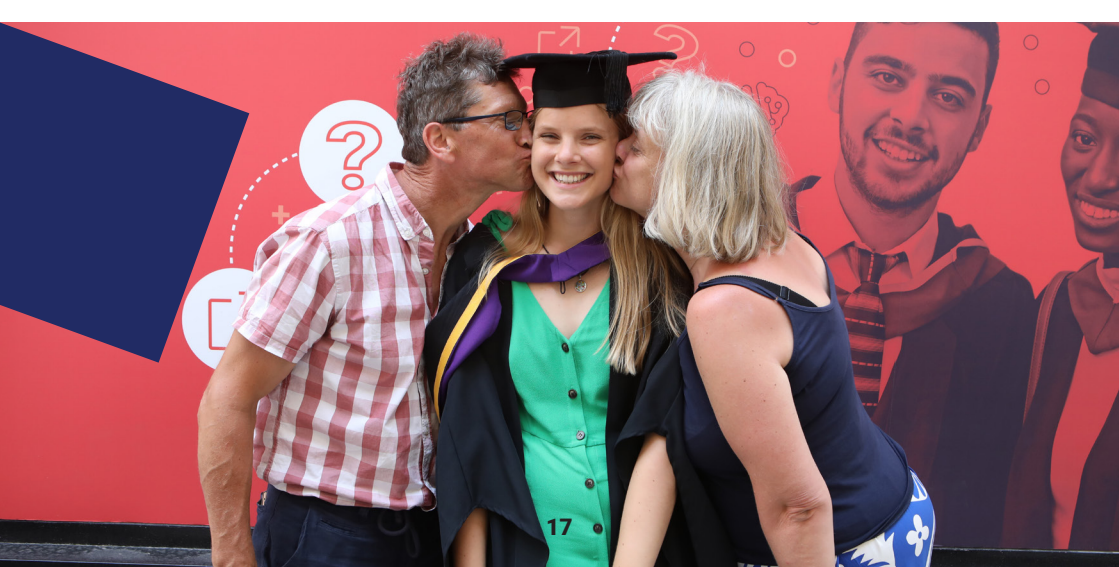

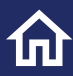

#### **Example invoice:**

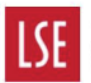

THE LONDON SCHOOL OF ECONOMICS AND POLITICAL SCIENCE

Houghton Street London WC2A 2AE GB 629 5880 94 Tel: Fax: +44(0)20 7405 7686 +44(0)20 7955 7427

Email: fees@lse.ac.uk Date: 29/09/2022 Web: www.lse.ac.uk/FICC

#### Accommodation Invoice

| Invoice Number              | SRI106871                                 |
|-----------------------------|-------------------------------------------|
| Due Date:                   | 18/08/2022                                |
| Name:                       | AA-TEST-0A02BE9585234A88                  |
| LSE Student ID Number       | 202300185                                 |
| Academic Year:              | 2022/3                                    |
| Registration Status:        | R - Registered Student                    |
| Programme Name:             | Geography UG Account                      |
| Fee Status:                 | EX - Exchange Student                     |
| Mode of Study:              | FF - Other Full-time (less than 24 weeks) |
| Nominated family payer      | Andrew Itoje                              |
| Amount of Fee (VAT exempt): | GBP 3,599.00                              |

Terms and Conditions:

The School may withdraw facilities from the student for late payment which may also result in exam results being withheld and/or registration being terminated. For further information on paying fees and for full terms and conditions please see our Student Fees Policy, Credit Management Policy and Payment Policy info.lse.ac.uk/staff/divisions/Finance-Division/Fees-Income-and-Credit-Control/Debt-and-Credit-Management

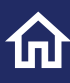

## Make a payment

We partner with Convera to offer you a simple, secure, and smart way to pay your fees online, you can elect to pay by Bank Transfer, Credit or Debit Card and eWallet Payment Methods (Convera GlobalPay for Students).

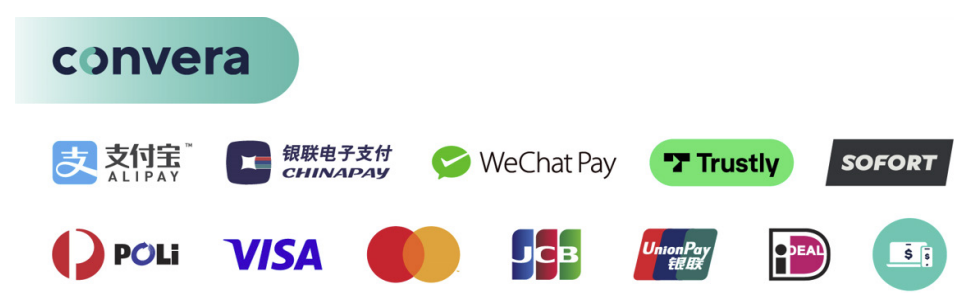

When you select "Pay Now" you will be securely redirected to the Convera payment page, where an aggregated total will be passed from the LSE payment page. If you wish to settle fees using a different currency, please select from the listed countries available. Once you have selected where you are paying from, you should then select "Get a quote".

| Amount to pay<br>3,099.00<br>!DEMO! - Pay now | Total: £3,099.00 |                  |  |
|-----------------------------------------------|------------------|------------------|--|
| 3,099.00                                      | Amount           | to pay           |  |
| !DEMO! - Pay now                              | 3,099            | 9.00             |  |
|                                               |                  | IDEMO! - Pay now |  |

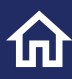

**Step 1**: Once you click "Get a quote", you will progress to Step 1. Based on where you are paying from (Country) you will be presented with a number of options. Select your preferred payment option. You are now ready to progress to Step 2

| Step 1 of 3   |                                                                                                    |                                        |                 |                                                    |
|---------------|----------------------------------------------------------------------------------------------------|----------------------------------------|-----------------|----------------------------------------------------|
| 1. Choos      | se a way to pay                                                                                                    |                                        |                 |                                                    |
| Bank Transfer | Takes 3-4 days on average upon payment     Make your payment from any bank     Includes 0 EUR bank fee     Quote valid for 72 hours                                                       | 3,705.16 EUR<br>3,099.00 GBP<br>Select | Payment Details | Edit 🖉                                             |
| Bank Transfer | How it works     Takes 3-4 days on average upon payment     Make your payment from any bank     Includes 0 USD bank fee     Quote valid for 72 hours     How it works                     | 4,158.24 USD<br>3,099.00 CBP<br>Select | LSE             | (LONDON SCHOOL<br>ECONOMICS AND<br>JUITCAL SCIENCE |
| SOFORT        | <ul> <li>Takes 2-3 days upon payment</li> <li>Pay online from your bank account using internet banking</li> <li>Maximum payment limits may apply. Please check with your bank.</li> </ul> | 3,099.00 GBP<br>3,099.00 GBP<br>Select |                 |                                                    |

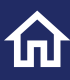

Step 2: Will display your personal information your name and contact email address.

Our Payment Partners are required to collect information to process the payment, you will need to enter you bank details.

Once you have entered the details, you need to agree to terms of use by ticking the box at the bottom of the payment page and then you can select "proceed to payment".

| Payer's personal details                            | Payer's billing address                                                                 |
|-----------------------------------------------------|-----------------------------------------------------------------------------------------|
| Payer name *                                        | Payer's address 1*                                                                      |
| Andrew Itoje                                        | Corner Ave                                                                              |
| Payer's email address *                             | Payer's address 2                                                                       |
| This is to send confirmation of this payment        | Loughborough                                                                            |
| andrewitojetest@gmail.com                           | Payer city *                                                                            |
| Payer's billing address                             | Dublin                                                                                  |
| Payer's address 1 *                                 | Paver state                                                                             |
| Corner Ave                                          | Enter paver state                                                                       |
| Payer's address 2                                   | 70                                                                                      |
| Please enter only numbers and letters in this field | If you do not have a postal code, please anter 0                                        |
| Payer city *                                        | in you do not have a postal code, please enter o                                        |
| Dublin                                              | country.                                                                                |
| Payer state                                         | ↓ Ireland v                                                                             |
| Enter payer state                                   | Payer's Bank Details                                                                    |
| Zip                                                 | Bank Name *                                                                             |
| TWITIUE                                             | Bank of Ireland                                                                         |
| Country*                                            | Bank Country *                                                                          |
| Inited Kingdom                                      | 🚺 Ireland 🗸 🗸                                                                           |
| Paver's Bank Details                                | Language*                                                                               |
| Fayer a ballin betana                               | English ~                                                                               |
| Bank Name *                                         |                                                                                         |
| Bank Name                                           |                                                                                         |
| Bank Country *                                      | Latres to the Terres of Lice and have reviewed the Opling Driver - Optionary -          |
| 🕀 United Kingdom 🗸 🗸                                | ragree to the <u>remision use</u> and have reviewed the <u>Online Privacy statement</u> |
| Language*                                           | I would like to receive emails from Convera about future promotions and offers          |
| English Y                                           | Proceed to payment                                                                      |
|                                                     |                                                                                         |

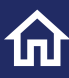

You will either be provided with payment instructions or directed to make payment online. You will be prompted to complete payment by either using the "print instructions" option or via your chosen payment method.

| Step 3 of 3                                                                                                    |                                                      |
|----------------------------------------------------------------------------------------------------|------------------------------------------------------|
| 3. Make Payment                                                                                                    |                                                      |
| <ul> <li>Please print payment instructions and contact your bank or financial institution (online, phone or in-person).</li> <li>Please initiate your payment as soon as possible.</li> </ul> Print Instructions                                                                                                    | Payment Details                                      |
| Ensure funds are received by (13:11 pm 06/02/2023) so we can credit funds to your institution on time and in full.                                                                                                    |                                                      |
| O To ensure that your institution receives your funds, the Reference Number<br>ECB12345-PT79388 must be included in your payment.                                                                                                    |                                                      |
| Note: Payments made to our bank account can only be received by bank transfer. Cheque<br>or cash deposits will not be accepted and will not be returned to the sender. Funds<br>received after the (21) hour cut off may be subject to a new rate. Custom House Financial<br>(UK) Limited conducts business under the trading name Convert. This bank account is | Your reference ECB12345-PT79388                      |
| useu to receive paymenta on center or your in BOUDUIT.                                                                                                    | London School of Economics - Tech1 - DEMO<br>ACCOUNT |
| Return London School of Economics - Tech1 - DEMO ACCOUNT 🕈                                                                                                    | will receive 3,099.00 GBP                            |
|                                                                                                    | You are paying 3,705.16 EUR                          |

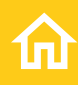

# Help and contacting us

Email: <u>fees@lse.ac.uk</u> Phone: **+44 (0)20 7107 5555** Helpdesk: <u>https://lseapps.secure.force.com/form?formid=217915</u>

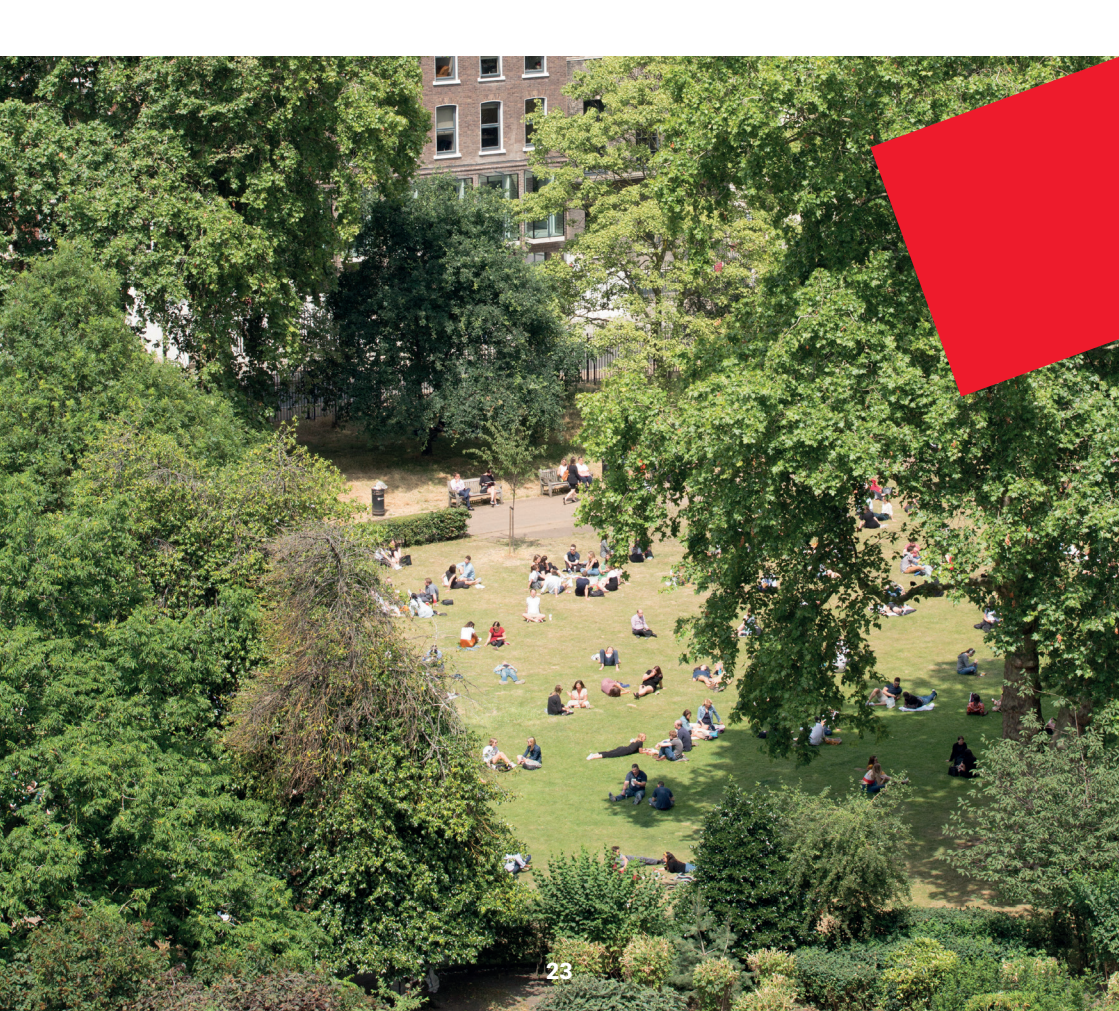

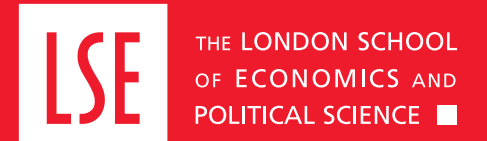

LSE Fees, Income and Credit Control Office Lionel Robbins Building 5th Floor, Houghton Street London WC2A 2AE +44 (0)20 7107 5555 fees@lse.ac.uk